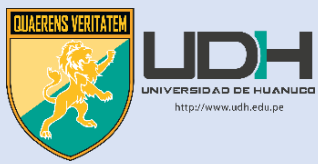

#### MANUAL DE INGRESO A TURNITIN PARA ALUMNOS

La Universidad de Huánuco brinda a cada uno de nuestros alumnos una cuenta de correo institucional, siendo esta utilizada para los diferentes programas institucionales.

#### INGRESAR AL TURNITIN CON NUESTRA CUENTA INSTITUCIONAL

#### PASO 1

Ingresamos a nuestro correo institucional proporcionado por la Universidad y luego hacemos clic en "Siguiente"

|                  | Google                                                                                       |
|------------------|----------------------------------------------------------------------------------------------|
|                  | Iniciar sesión                                                                               |
|                  | Utiliza tu cuenta de Google                                                                  |
| Corre            | o electrónico o teléfono                                                                     |
| maik             | el.mogollon@udh.edu.pe                                                                       |
| ¿Has o           | lvidado tu correo electrónico?                                                               |
| ¿No es<br>sesión | tu ordenador? Usa el modo invitados para iniciar<br>de forma privada. <b>Más información</b> |
| Crear            | cuenta Siguiente                                                                             |
|                  |                                                                                              |

#### **PASO 2** Ingresamos nuestra contraseña y luego hacemos clic en "Siguiente"

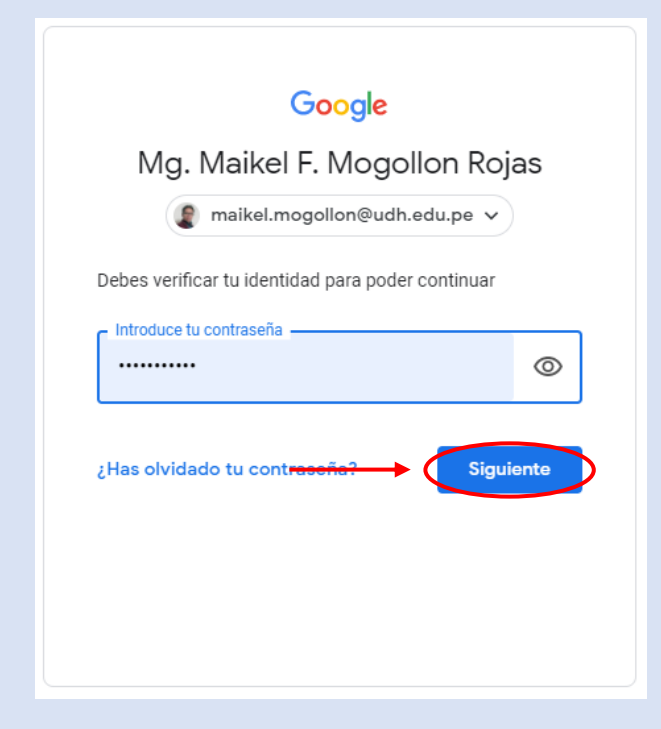

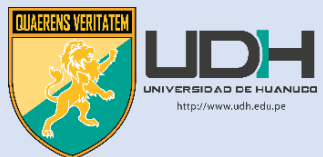

En nuestra bandeja de correo institucional hacemos clic en el correo de invitación del Turnitin

| ≡        | M Gmail               | Q Buscar correo                          |                                     | •                                  |
|----------|-----------------------|------------------------------------------|-------------------------------------|------------------------------------|
|          |                       | □ - C :                                  |                                     |                                    |
| -        |                       | 🔲 Principal                              | Social                              | Promociones                        |
|          | Recibidos 1           |                                          |                                     |                                    |
| *        | Destacados            | Turnitin No Reply                        | Your Account Is Now Set Up - Turr   | nitin Logo Your account is up anc  |
| C        | Pospuestos            | 🔲 🙀 Turnitin No Reply                    | Create Your Turnitin Password - Tu  | urnitin Logo Create your passwor   |
| Enviados | 🔲 🛧 Turnitin No Reply | You're Now an Instructor in a Turn       | itin Account - Turnitin Logo Welc   |                                    |
|          | Borradores            |                                          |                                     |                                    |
| ~        | Más                   | 📋 🙀 Turnitin No Reply                    | Set up Your Turnitin Instructor Acc | count - Turnitin Logo Bienvenido ( |
| Mee      | ət                    |                                          |                                     |                                    |
|          | Nueva reunión         |                                          |                                     |                                    |
|          | Unirse a una reunión  | 0 GB (0%) ocupados de 15 GB<br>Gestionar | Términos · Privaci                  | idad · Política del programa       |

#### PASO 4

Verificar la forma como le inscribió el administrador (\*), luego Hacemos clic en el botón "Comenzar "

| turnitin 🕗                                                                                                    |
|----------------------------------------------------------------------------------------------------|
| Bienvenido a Turnitin                                                                                                    |
| ¡Hole JEAN LUCA RODRIGEZ! ← (*)                                                                                                 |
| Ha sido agregado como instructor a la cuenta SOPORTE INFORMATICA 3 por<br>Maikel Fredy MOGOLLON ROJAS.                          |
| Es el último instructor que se une a una comunidad mundial de especialistas en<br>educación. Nos complace tenerlo con nosotros. |
| ¿Listo para organizar sus clases?                                                                                               |
| Comenzar                                                                                                    |
| Si tiene algún problema, visite <u>help.turnitin.com</u> para obtener respuestas a las                                          |
| preguntas más comunes.                                                                                                    |
| Gracias,                                                                                                    |

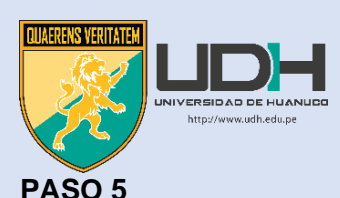

# Nos desplazamos hacia abajo y hacemos clic en "Crear contraseña"

# 4. Agregar estudiantes uno por uno

Existen tres caminos posibles para agregar estudiantes. Una forma práctica puede ser agregar los estudiantes uno por uno o cargar una lista para agregar una gran sección de estudiantes de una sola vez. Otra alternativa es permitir que los estudiantes se inscriban por cuenta propia y a su propio ritmo.

#### Lea más

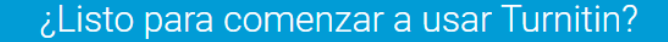

Crear contraseña

¿O por qué no descargar esta página como PDF para leerla en otro momento? ¡Esta información y más se encuentra disponible en <u>guides turnitin.com</u>!

#### PASO 6

Ingresamos nuestro correo institucional y el apellido o apellidos tal como le inscribió el administrador, luego hacemos clic en "Siguiente"

# turnitin

# Configuración de la cuenta

Para configurar la cuenta, introduzca su dirección de correo electrónico y su apellido.

Dirección de Correo Electrónico

maikel.mogollon@edu.edu.pe

#### Apellido

#### RODRIGUEZ

Siguiente

Puede encontrar esta información en el correo electrónico de bienvenida de Turnitin

Si ya no tiene acceso a este correo electrónico, pida a su instructor de Turnitin que busque la dirección de correo electrónico. Si usted es un instructor, consulte al administrador de Turnitin para obtener la información.

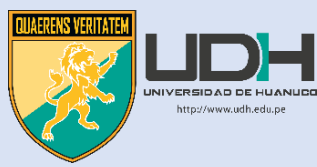

Aparecerá un mensaje de validación de la cuenta de Turnitin, la cual verificará en su bandeja de correo institucional

| Confi          | guración de la cuenta                                               |
|----------------|---------------------------------------------------------------------|
| Para validar s | u cuenta, enviamos un correo electrónico a:                         |
| Instructortum  | itin23@gmail.com                                                    |
| Tiene 24 hora  | s para hacer cilo en el vinculo incluido en el correo electrónico y |
| continuar cor  | la configuración de su cuenta.                                      |

### PASO 8

En nuestra bandeja de correo institucional hacemos clic en el correo de validación del Turnitin

| ≡        | M Gmail              | Q Buscar correo             |                                   | •                                   |
|----------|----------------------|-----------------------------|-----------------------------------|-------------------------------------|
|          |                      | □ - C :                     |                                   |                                     |
| <u> </u> |                      | Principal                   | 🚓 Social                          | Promociones                         |
|          | Recibidos 1          |                             |                                   |                                     |
| *        | Destacados           | Turnitin No Reply           | Your Account Is Now Set Up - T    | urnitin Logo Your account is up and |
| C        | Pospuestos           | 🔲 🔬 Turnitin No Reply       | Create Your Turnitin Password -   | Turnitin Logo Create your passwor   |
| ≻        | Enviados             | 🔲 🛧 Turnitin No Reply       | You're Now an Instructor in a Tu  | rnitin Account - Turnitin Logo Welc |
|          | Borradores           |                             |                                   |                                     |
| ~        | Más                  | 🔲 🚖 Turnitin No Reply       | Set up Your Turnitin Instructor A | ccount - Turnitin Logo Bienvenido a |
| Mee      | t                    |                             |                                   |                                     |
|          | Nueva reunión        |                             |                                   |                                     |
|          | Unirse a una reunión | 0 GB (0%) ocupados de 15 GB | Términos · Priv                   | acidad · Política del programa      |
|          |                      | Gestionar                   |                                   |                                     |

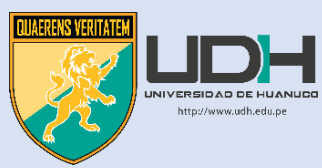

Hacer clic en el botón anaranjado de "Create password" (Crear Contraseña)

| Create         | your passw | ord |  |
|----------------|------------|-----|--|
|                |            |     |  |
| HI JEAN LUCA F | IODRIGEZ.  |     |  |
|                |            |     |  |

#### PASO 10

Nos saldrá esta ventana e ingresaremos nuestra contraseña, se sugiere poner su número de DNI como contraseña y luego hacemos clic en "Créate Password"

| turnitin                                                                                                    |
|----------------------------------------------------------------------------------------------------|
| Create Your Password                                                                                                    |
| To finish setting up your account, please enter a password.<br>Your password must be at least 8 characters long.<br>Password |
| Confirm Password                                                                                                    |
|                                                                                                    |
| Create Password                                                                                                    |

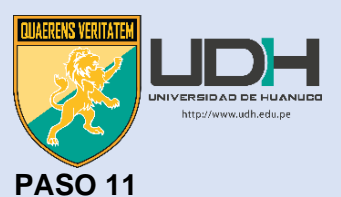

Nos saldrá esta ventana y hacemos clic en "Log in"

| Account Setup Com                                  | plete                        |
|----------------------------------------------------|------------------------------|
| You can now log in to your account using your emai | address and password.        |
| Learn more about your next steps by checking out o | ur <u>quick start quides</u> |
| Log in                                             |                              |

#### **PASO 12**

Nos saldrá esta ventana y completaremos los datos que nos pide y luego clic en "Iniciar sesión"

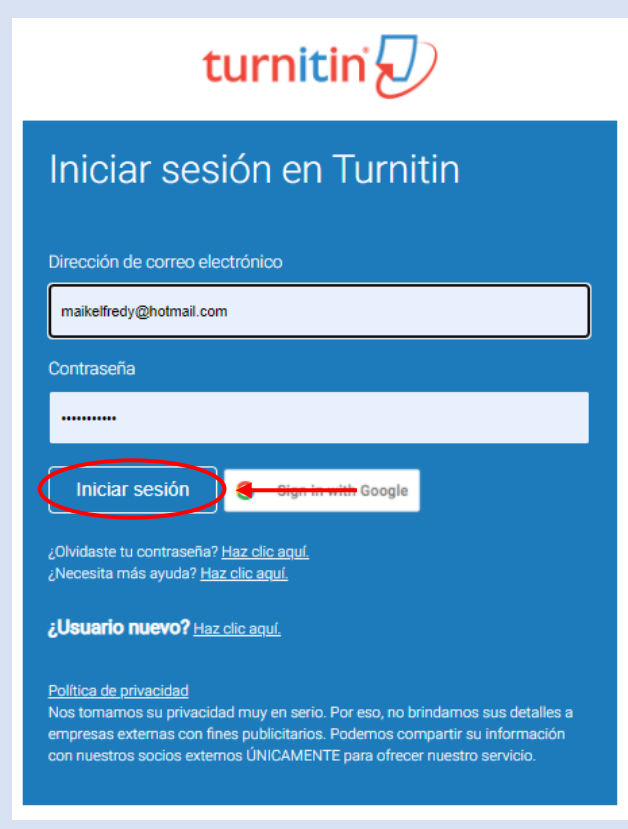

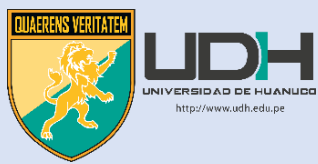

Nos saldrá esta ventana y completaremos los datos que nos pide y luego clic en "Next" o "Siguiente"

| Welcome to Turnitin!                                                                                                    |
|----------------------------------------------------------------------------------------------------|
|                                                                                                    |
|                                                                                                    |
| You have been added as an instructor to the account Universidad de Sevilla.                                                                                                    |
| Before you can get started, we want to confirm your user information and give you the<br>chance to change your password. Please feel free to change your password or any<br>other information as needed. Keep in mind that your password must contain at least one<br>letter and one number. |
| When you are done, click "next" to continue.                                                                                                    |
| your email •                                                                                                    |
| miriamchu@us.es                                                                                                    |
| confirm your new password •                                                                                                    |
| Please select a secret question.                                                                                                    |
| Question answer •                                                                                                    |
| your first name •                                                                                                    |
| Miariam                                                                                                    |
| your last name •                                                                                                    |
| Moscoso                                                                                                    |
| Next                                                                                                    |

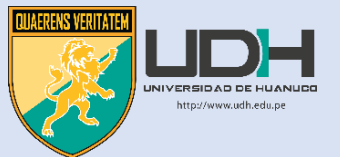

### INICIANDO CON EL TURNITIN

#### PASO 1

Cambiamos el idioma de Turnitin haciendo clic en la flecha que apunta hacia abajo

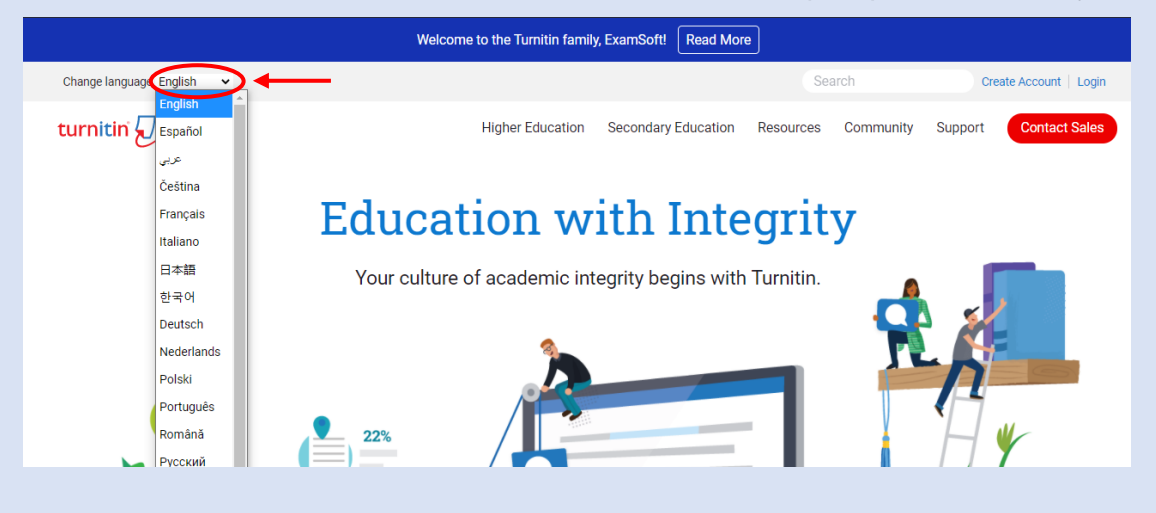

#### PASO 2 Ingresamos al Turnitin haciendo clic en "iniciar sesión"

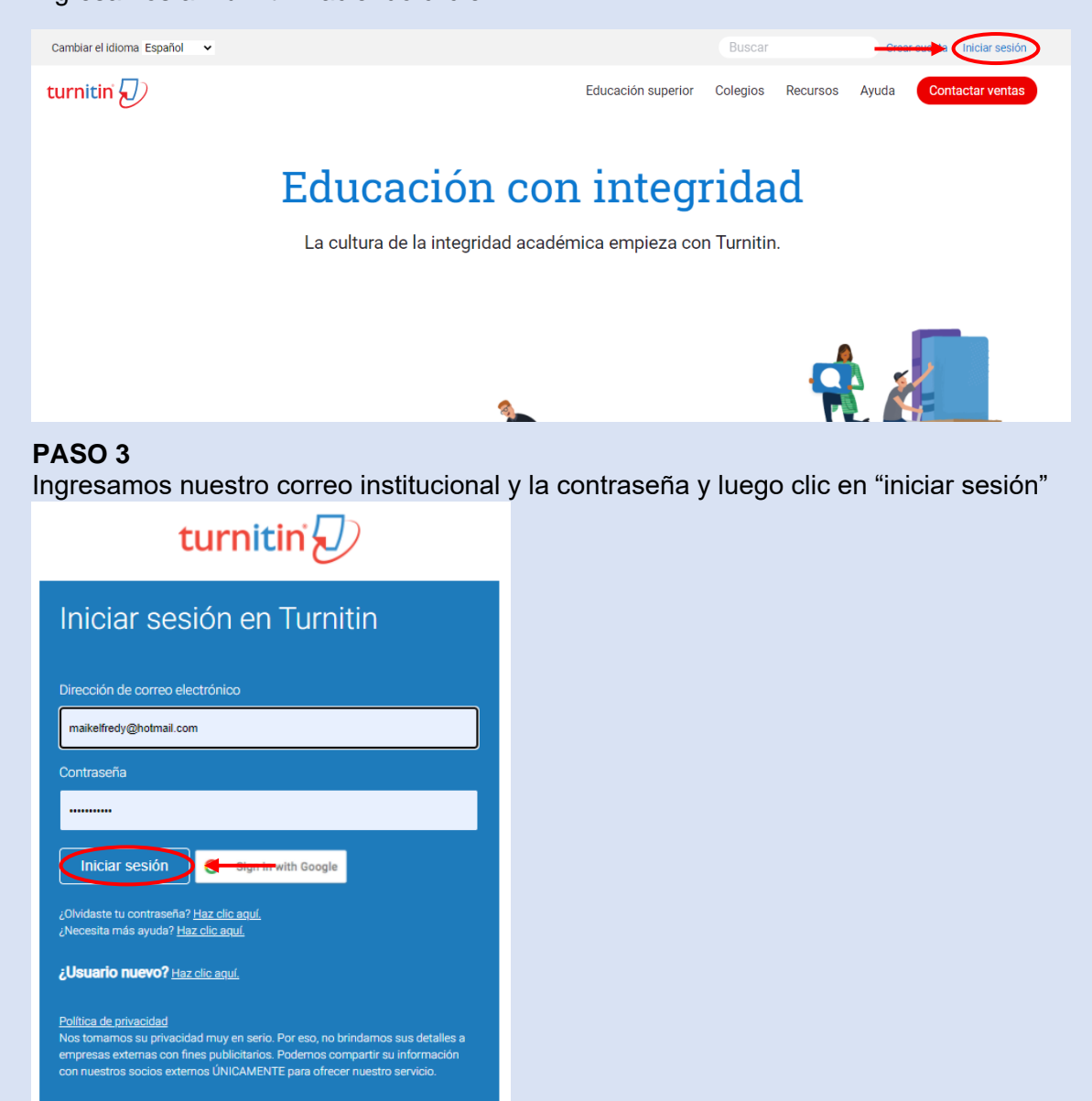

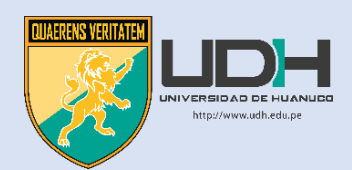

## OTRA FORMA DE ACCEDER A NUESTRA CUENTA TURNITIN

Esta forma consiste que nuestro docente a asesor nos brinde un numero de clase y clave de acceso.

| Clase creada                                                                                                    |
|----------------------------------------------------------------------------------------------------|
| ¡Enhorabuena! Has acabado de crear la nueva clase: Trabajo 2<br>Si quiere que los estudiantes se inscriban a sí mismos en esta clase, necesitarán la<br>clave de inscripción que eligió y el número de la clase único generado por Turnitin: |
| Número de la clase 31783744                                                                                                    |
| Clave de inscripción 223344                                                                                                    |
| Nota: En caso de olvidar el número de la clase, es el número que aparece a la izquierda del nombre de la clase en la lista de clases. Puede ver o cambiar su clave de inscripción editando la clase.                                         |
| Haz clic sobre el nombre de la clase para entrar a ella y empezar a crear ejercicios.                                                                                                    |
| Continuar                                                                                                    |

#### Con la cual ingresaremos a nuestro Turnitin

## Ingresamos al siguiente link https://www.turnitin.com/es

| Iniciar sesión en Turnitin                                                                                                    |
|----------------------------------------------------------------------------------------------------|
| Dirección de correo electrónico                                                                                                    |
|                                                                                                    |
| Contraseña                                                                                                    |
|                                                                                                    |
| Iniciar sesión G Sign in with Google                                                                                                    |
| C Log in with Clever                                                                                                    |
| ¿Olvidaste tu contraseña? <u>Haz clic aquí.</u><br>¿Necesita más ayuda? <u>Haz clic aquí.</u>                                                                                         |
| ¿Usuario nuevo? Haz clic aquí. Clic                                                                                                    |
| Política de privacidad<br>Nos tomamos su privacidad muy en serio. Por eso, no brindamos sus detalles a<br>empresas externas con fines publicitarios. Podemos compartir su información |

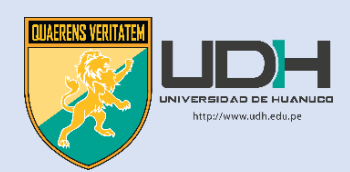

Se abrirá la siguiente ventana, elegimos estudiante y hacemos clic

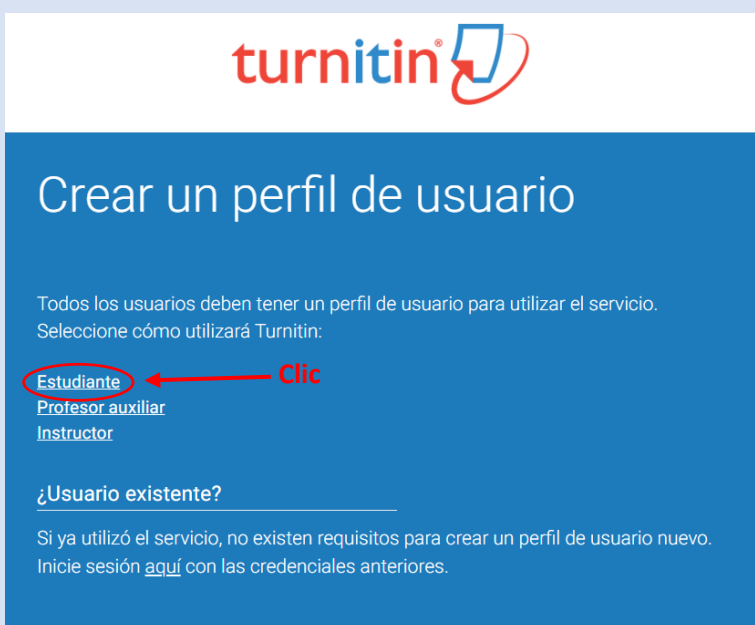

Se nos abrirá otra ventana y completamos todos los datos que nos pide

# turnitin

# Crear una cuenta nueva del estudiante

#### Información del número de la clase

Todos los estudiantes deben estar inscritos en una clase activa. Para inscribirse en una clase, introduzca el número de la clase y la clave de inscripción en la clase que le proporcionó el instructor.

Please note that the key and pincode are case-sensitive. If you do not have this information, or the information you are entering appears to be incorrect, please contact your instructor.

Número de la clase

Clave de inscripción en la clase

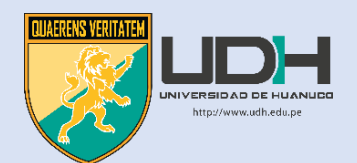

# Seguimos completando datos

| Información del usuario                                                                                                    |
|----------------------------------------------------------------------------------------------------|
| Su nombre                                                                                                    |
|                                                                                                    |
| Sus apellidos                                                                                                    |
|                                                                                                    |
| Mostrar nombres como<br>O Nombre (Espacio) Apellido (ejemplo: Ana García)<br>O Apellido (Espacio) Nombre (ejemplo: Garcia Ana)<br>O Apellido(Sin espacio)Nombre (ejemplo: GarciaAna) |
| Dirección de correo electrónico                                                                                                    |
|                                                                                                    |
| Confirmar la dirección de correo electrónico                                                                                                    |
|                                                                                                    |
| Your two email addresses do not match.                                                                                                    |
| Contraseña y Seguridad                                                                                                    |
| Tenga en cuenta que la contraseña distingue mayúsculas de minúsculas (por<br>ejemplo, paSS1234 es distinto de pass1234) y debe contener 8 caracteres.                                |
| Introduce tu contraseña                                                                                                    |
|                                                                                                    |
| Confirme su contraseña                                                                                                    |
|                                                                                                    |
| A continuación, introduce una combinación de pregunta y respuesta secretas. Se te pedirá esta combinación para restablecer tu contraseña en caso de haberla olvidado.                |
| Pregunta secreta                                                                                                    |
| Respuesta a la pregunta                                                                                                    |
|                                                                                                    |
|                                                                                                    |

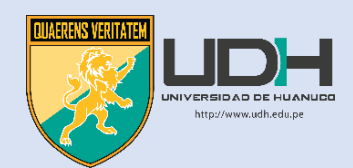

| Acuerdo del Usuario                                                                                                    |   |
|----------------------------------------------------------------------------------------------------|---|
| Por favor lee nuestro acuerdo de usuario y selecciona "Estoy de acuerdo" para completar tu perfil de usuario.                                                                                                    |   |
| <ul> <li>evolución del mundo digital. Implementamos medidas técnicas y organizativas adecuadas para proteger sus datos personales.</li> <li>*Sección A (para usuarios que se encuentran fuera de la Unión Europea)</li> </ul> | • |
| No soy un robot                                                                                                    |   |
| Acepto Crear Perfil <u>No acepto - Cancelar Perfil</u>                                                                                                    |   |

Una vez rellenado todo ponemos acepto y crear perfil por lo demás es solo seguir la secuencia.

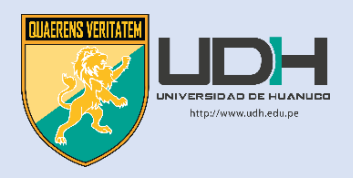